## Edition des rappels :

Vous pouvez imprimer des rappels pour les factures qui n'ont pas été payées. Le rappel est imprimé avec un texte de présentation suivi de la liste des factures impayées sur la période choisie.

## Cliquez sur 'Gestion' puis sur 'Edition des rappels'.

Choisissez la **période** pour les rappels et cliquez sur le bouton **'Analyse - recherche des impayés**'. La liste des clients en compte sera affichée dans la liste de gauche.

Vous disposez de 9 lettres disponibles pour doser les rappels. Vous pouvez ainsi imprimer une première lettre pour un rappel simple sur la période du mois précédent, et choisir une lettre plus 'Directe' pour le rappels des factures impayées depuis plusieurs mois. (Voir ci dessous le paramétrage des lettres).

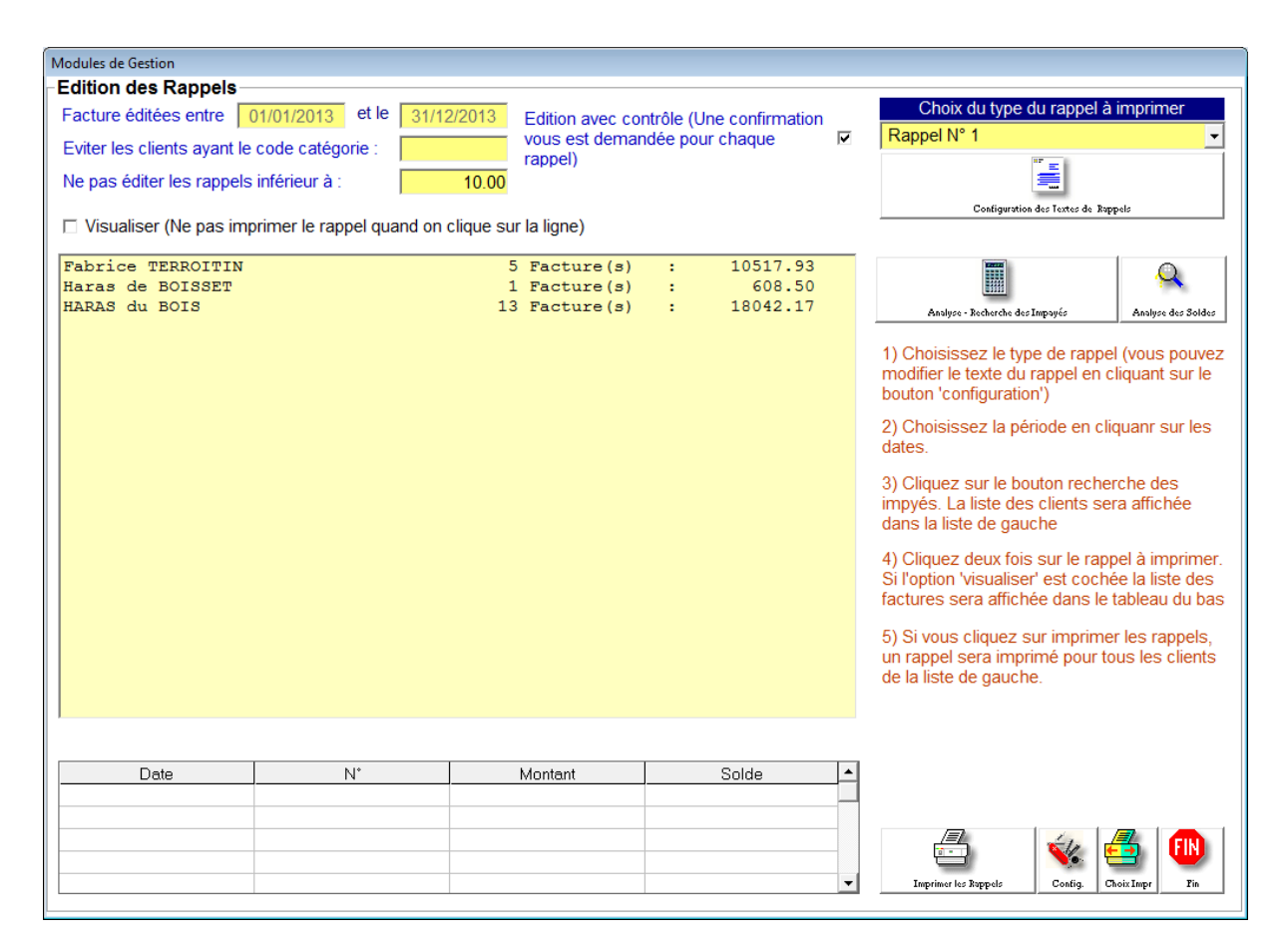

Vous pouvez éviter d'imprimer des lettres pour les clients ayant un code particulier. Cela évite le rappel des factures aux clients que vous préférez appeler.

Vous pouvez éviter d'imprimer les rappels inférieurs à une certaine somme en indiquant une valeur dans la zone.

Si vous sélectionnez l'option 'contrôle' une confirmation vous sera demandée avant chaque rappel pour choisir ceux que vous souhaitez ne pas imprimer.

Vous pouvez cliquez deux fois sur un nom de la liste pour imprimer un rappel immédiat. Si vous avez cliqué sur le bouton visualisé, le détail des factures dues sera affiché dans le tableau en bas d'écran.

## Parametrage :

Le bouton '**Config**' permet de choisir l'entête pour les rappels en sélectionnant l'entête générale de la facturation ou de choisir une entête et des conditions de règlement particulières.

## Configuration des textes de rappels :

Cliquez sur le bouton 'Configuration du texte de rappels'

| Texte du rappel N° 1                                                                                                    |   | 5                                                                                                    |      |
|----------------------------------------------------------------------------------------------------|---|----------------------------------------------------------------------------------------------------|------|
| Almeneches le #DATE#                                                                                                    | * | Zones spéciales                                                                                                    |      |
| Madame, Monsieur,                                                                                                    |   | Ces zones seront remplacèes lors<br>de l'impression des rappels                                                             | ;    |
| Nous nous permettons de vous signaler que sauf erreur                                                                                                    |   | #DATE# Imprime la date du jour                                                                                              |      |
| ou ommission, votre compte laisse à ce jour apparaître un                                                                                                    |   | #SOLD# Imprime le solde du comt                                                                                             | ie – |
|                                                                                                    |   | #NOTB# N'imprime pas la tableau                                                                                             |      |
| Vous remerciant de faire le necessaire nous vous prions<br>de croire, Madame, Monsieur, en l'expression de nos<br>meilleures salutations.<br>La comptabilité.                                                                               |   | recapitulatif des factures<br>impayées<br>Note : le signe '#' est interdit dans votre<br>texte en dehors de ces deux codes. | Đ    |
| <ul> <li>N'oubliez pas d'appuyer sur (Entrée) à la fin de chaque ligne.</li> <li>Le tableau récapitulatif des factures sera imprimé sous votre texte.</li> <li> </li> <li> </li> <li> </li> <li> </li> <li> </li> <li> </li> <li></li></ul> | Ţ |                                                                                                    |      |

Tapez votre texte en appuyant sur la touche (Entrée) lorsque vous arrivez à la fin de la ligne pour passer à la ligne suivante.

Vous pouvez ajouter des codes spéciaux qui seront remplacé par des zones actualisées. (Exemple : #DATE# sera remplacé par la date du jour.

http://www.chevtel.com

Mail : t.f.i@wanadoo.fr